# GYMNASIEVAL

Du gör ditt gymnasieval på en webbplats som heter Indra, <u>fyrbodal.indra2.se</u>. På sidan hittar du information om de program och gymnasieskolor som finns inom Fyrbodals antagningsområde och du kan hitta svar på vanliga frågor om gymnasievalet. Som inloggad kan du se dina kontaktuppgifter, dina betyg och svara på ditt antagningsbesked.

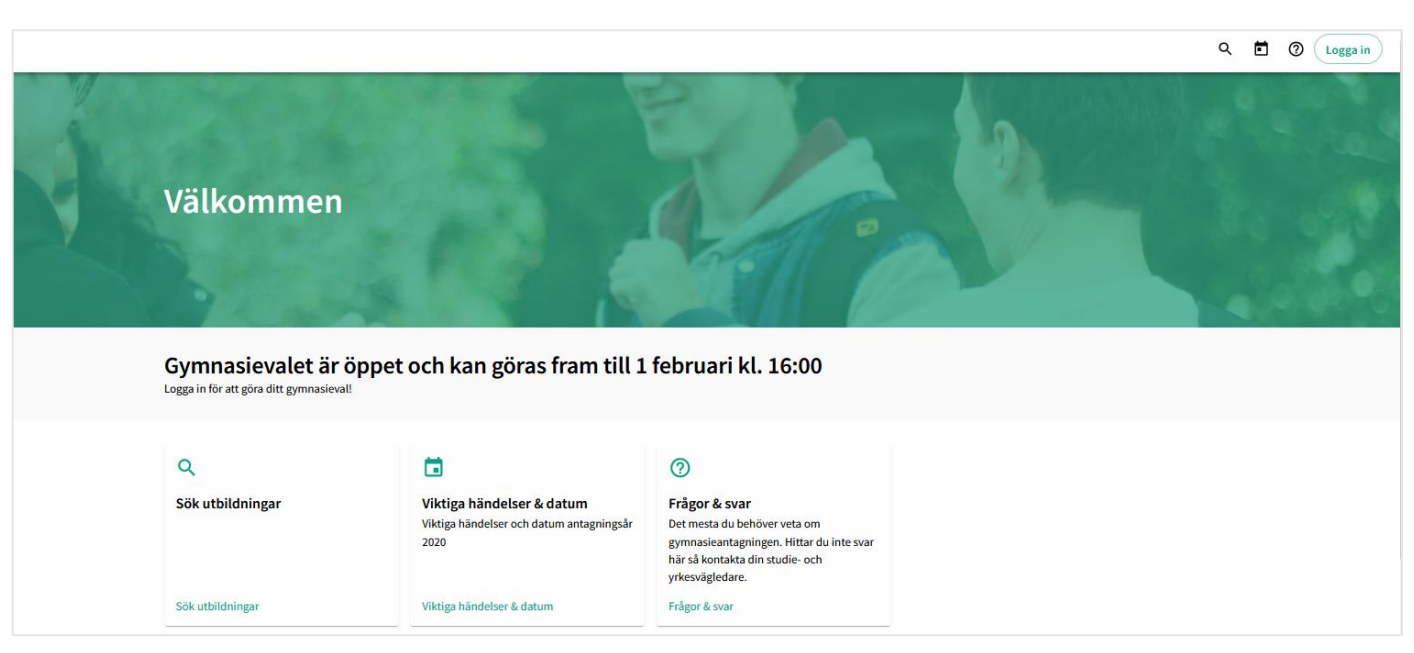

På www.soktillgymnasiet.se hittar du mycket information om ditt gymnasieval.

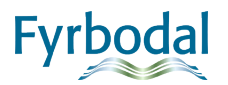

#### INLOGGNING

| STEG 1                                                                                                    | Logga in<br>Personnummer                                                                                                    |
|----------------------------------------------------------------------------------------------------|----------------------------------------------------------------------------------------------------|
| <ul> <li>Klicka på Logga in och fyll i ditt personnummer och lösenord. Lösenordet skickas hem till dig per post lagom till att gymnasievalet öppnar.</li> <li>Klicka på Fortsätt.</li> </ul> | Lösenord Restall dit lösenord Frågor om inloggning'                                                                                                    |
|                                                                                                    |                                                                                                    |
| STEG 2                                                                                                    | Ange e-postadress                                                                                                    |
| <ul> <li>Ange en e-postadress som du kan använda under hela antagningsåret,<br/>även under sommaren.</li> <li>Klicka på <i>Fortsätt</i>.</li> </ul>                                          | Innan du loggar in behöver du fylla i din e-postadress så vi<br>kan kontakta dig under antagningsåret.<br>E-postadress<br>antagning@fyrbodal.se<br>Fortsätt |
| STEG 3                                                                                                    | Verifiera din e-postadress                                                                                                    |
| <ul> <li>Ett e-postmeddelande skickas till din angivna e-postadress med en<br/>verifikationskod, fyll i koden och klicka på <i>Fortsätt</i>.</li> </ul>                                      | Ange den kod som vi skickat till din e-post.                                                                                                    |
|                                                                                                    | Prova med en annan epost Fick du ingen kod?                                                                                                    |

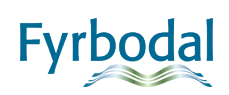

#### STEG 4

• Fyll i ditt nuvarande lösenord och därefter ett nytt lösenord du själv väljer. Lösenordet måste var 6 tecken långt, innehålla stora och små tecken samt minst en siffra.

#### STEG 5

• Nu är du inloggad och det första du ska göra är att kontrollera och uppdatera dina kontaktuppgifter.

| Mina kontaktuppgifter             |                                                                      |                                    |
|-----------------------------------|----------------------------------------------------------------------|------------------------------------|
| Namn                              | Test Testsson                                                        |                                    |
| Personnummer                      | 20040506-TF78                                                        |                                    |
| Lösenord                          |                                                                      | Ändra                              |
| nge din privata e-postadress sor  | n du använder nu och under hela sommaren.                            |                                    |
| E-postadress                      | antagning@fyrbodal.se                                                | Ändra                              |
| Telefonnummer                     |                                                                      | Lägg till                          |
| lär visas din folkbokföringsadres | s alternativt vistelseadress. Stämmer inte uppgifterna ska du kontak | ta din studie- och yrkesvägledare. |
| Adress                            | Testgatan 2<br>222 22 Uddevalla                                      |                                    |
| Fler kontaktuppgifter             | (ex vårdnadshavare)                                                  |                                    |
| Kontaktperson                     |                                                                      | Lägg till                          |
| Anmäl flytt                       |                                                                      |                                    |
| Anmäl flytt                       |                                                                      | Anmäl flytt                        |

Ändra ditt lösenord

För att uppnå våra kriterier på lösenord måste ditt nya lösenord minst vara 6 tecken långt samt innehålla stora

Q

Ø

Q

Bekräfta ditt nuvarande lösenord.

och små tecken samt minst en siffra.

Nuvarande lösenord

Nytt lösenord

Upprepa nytt lösenord

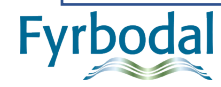

#### **STARTSIDAN**

|                                                                                                 |                                                                                                    |                                                                                                    | < ₫ Ø 8 📌 | ⇒ م      | Via förstoringsglaset kommer du till<br>sidan där du kan söka efter utbildningar<br>och lägga till dina val.                                 |
|-------------------------------------------------------------------------------------------------|----------------------------------------------------------------------------------------------------|----------------------------------------------------------------------------------------------------|-----------|----------|----------------------------------------------------------------------------------------------------|
| Välkommen                                                                                       | Test<br>är nu öppen och kan göras fra                                                                      | um till 1 februari kl.                                                                                                    |           | ē        | Genom att klicka på kalenderikonen<br>kommer du till <i>Datum och händelser</i><br>som visar viktiga tidpunkter under<br>antagningsåret.     |
| Sök och lägg till utbildningar så hamni<br>Mina meddelanden<br>• Välkommen till Antagning Fyrbo | ar de under "Mitt gymnasieval".<br>I<br>dal                                                                | 8 december 2020 13:49 🗸                                                                                                    |           | 0        | Frågetecknet tar dig till <i>Frågor &amp; svar,</i><br>här kan du få svar på de vanligaste<br>frågorna om gymnasievalet.                     |
| Sök utbildningar                                                                                | Viktiga händelser & datum<br>Viktiga händelser och datum antagningsär<br>2021<br>Viktiga händelser & datum | Frågor & svar<br>Det mesta du behöver veta om<br>gymasskanstignen, rikttar du inte svar<br>hir så kontakta din studie- och<br>yrkesvägledare.<br>Frågor & svar |           |          | Här kommer du till <i>Mitt gymnasieval</i><br>där du ser vilka val du har lagt till och<br>kan bland annat ändra rangordning på<br>dina val. |
|                                                                                                 |                                                                                                    |                                                                                                    |           | <b>e</b> | Här är din <i>Profilmeny</i> och här hittar du<br>dina kontaktuppgifter, meddelanden,<br>ditt gymnasieval, dina betyg och                    |

Antagning Fyrbodal antagning@fyrbodal.se

resultat. Här loggar du även ut från

Indra.

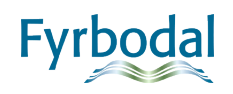

## SÖK UTBILDNINGAR OCH LÄGG TILL VAL $\$

Du kan söka fram utbildningar genom att skriva enstaka ord i sökrutan t.ex. en specifik utbildning, skola eller kommun. Du kan även filtrera genom att välja ett specifikt program i rullgardinen.

|                                                            | ۹ | 0 | • | • |
|------------------------------------------------------------|---|---|---|---|
| Sök utbildningar                                           |   |   |   |   |
| Q     Sök efter utbildning, skola, intresse mm         Sök |   |   |   |   |
| Program  Inriktningar                                      |   |   |   |   |

Om du klickar på *Visa fler filter* kan du göra fler urval för att hitta den utbildning du är intresserad av.

|    | Filtrera ditt sökresultat ytterligare     |          |                  |   |
|----|-------------------------------------------|----------|------------------|---|
|    | Kommun                                    | -        | Skola            | • |
|    |                                           |          |                  |   |
|    | Idrott                                    | •        | Instrument       | • |
|    | Språk                                     | •        | Individuella val | • |
|    | Inom Fyrbodal                             |          |                  |   |
|    | Utanför Fyrbodal O Alla                   |          |                  |   |
|    | O Riksrekryterande utbildningar           |          |                  |   |
|    | O Naturbruksutbildningar i Västra Göta    | lands lä | in               |   |
|    | O Övriga regioner                         |          |                  |   |
|    | Huvudmannatyp<br>Alla Fristående Kommunal |          |                  |   |
|    | Visa färre filter                         |          |                  |   |
| Fy | vrbodal                                   |          |                  |   |

När du har gjort ditt urval och klickat på *Sök* hamnar resultatet i träfflistan under din sökning.

För att lägga till den utbildning du är intresserad av i din gymnasieansökan klickar du på *Visa mer*. Då får du fram ytterligare rullgardiner där du t.ex. kan välja inriktning, idrott (nationellt godkänd idrottsutbildning NIU eller riksidrottsgymnasium RIG) och språkval.

När du är nöjd med dina val klickar du på *Lägg till* och valet hamnar då i *Mitt gymnasieval*. Nu kan du söka fram fler utbildningar och lägga till i din gymnasieansökan.

| Aktiva filter Ekonomiprogrammet 🛞 Trollhättan 🌘  | Rensa filter                |
|--------------------------------------------------|-----------------------------|
| Sökningen gav 3 träffar                          | Sortera efter Program Skola |
| Drottning Blankas gymn. Trollhättan, Trollhättan |                             |
| Ekonomiprogrammet                                |                             |
| •                                                | ✓ Visa mer                  |

| Kunskapsförbundet Väst - Magnus Åbergsgymnasiet, Trollhättan                                                   |                                 |
|----------------------------------------------------------------------------------------------------|---------------------------------|
| Ekonomiprogrammet                                                                                              |                                 |
|                                                                                                    |                                 |
| •                                                                                                    | <ul> <li>Visa mindre</li> </ul> |
|                                                                                                    |                                 |
| Ekonomiprogrammet vänder sig till dig som vill studera samhällsvetenska allt ekonomi och juridik. Programmet v | p och då framför                |
| Läs mer om utbildningen                                                                                        |                                 |
| Ingen inriktning                                                                                               | •                               |
| Ingen idrott                                                                                                   | • (i)                           |
| Välj språkval *                                                                                                | •                               |
| Välj individuellt val (frivilligt)                                                                             | •                               |
| Lägg till                                                                                                    |                                 |

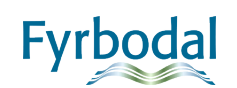

#### MITT GYMNASIEVAL

När du lagt till alla utbildningar du vill söka går du in i menyn *Mitt gymnasieval*. Här kan du rangordna, justera och ta bort val.

| Mitt gymnasieval                                                                                                    |                                                        | Q 🖻 (0) 🗄 🚭 | Rangordna val - För att ändra ordning på dina<br>val kan du klicka på <i>Flytta ner</i> eller <i>Flytta upp</i><br>på respektive val tills valet hamnar på den                                           |
|----------------------------------------------------------------------------------------------------|--------------------------------------------------------|-------------|----------------------------------------------------------------------------------------------------|
| Gymnasieval Favoriter<br>Gymnasieansökan sparas automatiskt och visas för Antagning Fyrbodal Ändrad 2021-01-11<br>20:30<br>Viktiga frågor                                           | Mina kontaktuppgifter                                  |             | plats du vill. Du kan även klicka på de tre<br>punkterna : för att flytta valet högst upp<br>eller längst ner i din ansökan.                                                                             |
|                                                                                                    | Andra       Min nuvarande skola       Xontakta din SYV |             | <b>Ta bort val</b> – Om du vill ta bort ett val i din<br>ansökan klickar du på de tre punkterna och<br>väljer sedan <i>Ta bort val</i> .                                                                 |
| Flytta ner visa mer  Flytta ner visa mer  Kunskapsförbundet Väst-Birger Sjöberggmnasiet, Vänersborg  Ekonomiprogrammet  Ekonomi Management Franska  Ekonomi Ve Eletta aer  Visa mer |                                                        |             | Justera/ändra ditt val – Om du vill ändra till<br>exempel inriktning, språkval eller individuellt<br>val klickar du på <i>Visa mer</i> . Välj ett nytt val eller<br>Inget val. Valet sparas automatiskt. |

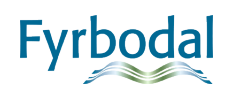

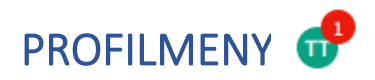

Här är din profil och här hittar du dina kontaktuppgifter, meddelanden, ditt gymnasieval samt dina betyg och resultat. När du vill logga ut från Indra gör du det härifrån.

9

•

**III** 

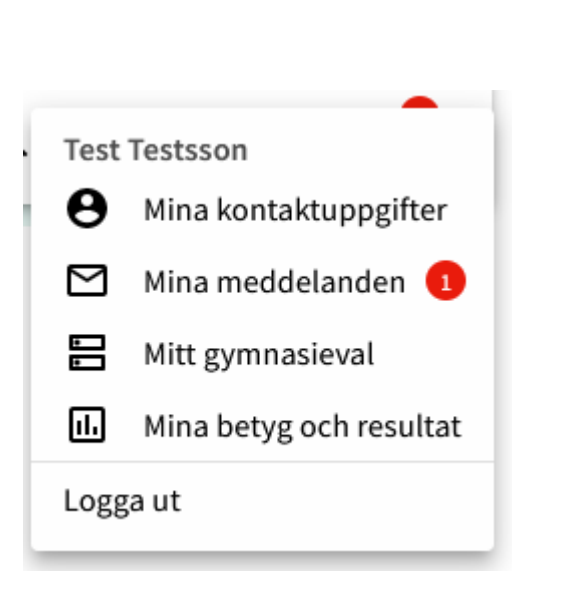

Här hittar du dina kontaktuppgifter och det här är du ändrar dina uppgifter vid behov. Om du t.ex. ska flytta är det här du anmäler det. Du kan även byta lösenord.

Du kommer att få meddelanden under antagningsåret som gäller ditt gymnasieval. **Det är viktigt att du läser dina meddelanden** då de kan innebära att du behöver ändra i din ansökan.

Under *Mitt gymnasieval* hittar du din ansökan och kan justera din ansökan under ansökningsperioden.

Här kan du se vilka betyg din skola har registrerat. Om du har gjort färdighetsprov eller uttagning av idrott ser du resultatet här.

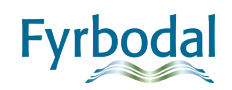

#### ANTAGNINGSBESKED

För att se dina antagningsbesked behöver du logga in i Indra. Om du glömt ditt lösenord klickar du på Återställ ditt lösenord i inloggningsrutan.

Det preliminära antagningsbeskedet visas i mitten av april och slutantagningsbeskedet i slutet av juni, för exakta datum se Händelser & datum. Ditt slutantagningsbesked hittar du under *Mitt Gymnasieval* i flikarna Preliminärantagningsbesked/Slutantagningsbesked.

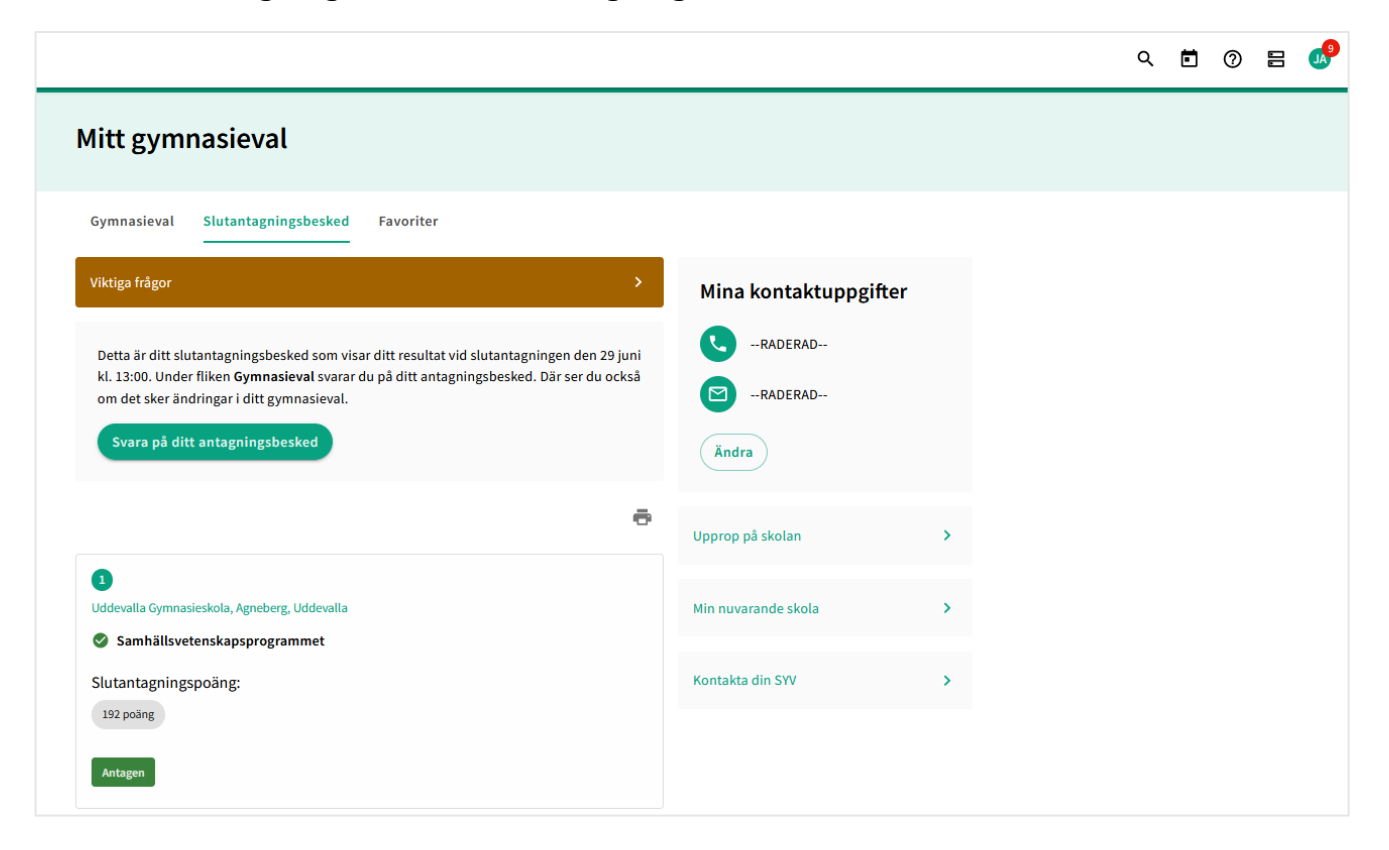

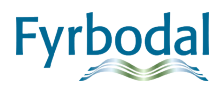

## SVARA PÅ DITT ANTAGNINGSBESKED

Fvrb

Du svarar på ditt antagningsbesked genom att klicka på *Svara på ditt antagningsbesked* eller via fliken *Gymnasieval*. Du ska svara på **alla** valrader där svarsknappar finns. Sista svarsdatum är **4 juli klockan 23.59**.

| Gymnasieval       Slutantagningsbesked       Favoriter         Viktiga frågor       >                                                                                                    | Mina kontaktuppgifter                       | Stå kvar    | Om du är reserv på ett val och du fortfarande<br>helst vill komma in på den utbildningen väljer<br>du <i>Stå kvar</i> som reserv. Det innebär att valet<br>kommer att prövas igen till reservantagningen.                                                                                                    |
|----------------------------------------------------------------------------------------------------|---------------------------------------------|-------------|----------------------------------------------------------------------------------------------------|
| Skunskapsförbundet Väst - Magnus Åbergsgymnasiet, Trollhättan         Ekonomiprogrammet         Tyska                                                                                           | -RADERAD       Ändra       Upprop på skolan | Avstå       | utbildning och hellre vill ha den platsen ska du<br>Avstå din reservplats så att du inte riskerar att<br>bli antagen där under reservantagningen.                                                                                                    |
| Reserv 1<br>Stå kvar Avstå Visa mer                                                                                                    | Min nuvarande skola                         | Tacka ja    | Om du vill ha din antagna plats ska du <i>Tacka ja</i><br>till din plats.<br>Om du inte vill ha din antagna plats ska du                                                                                                    |
| <ul> <li>Kunskapsförbundet Väst - Magnus Åbergsgymnasiet, Trollhättan</li> <li>Samhällsvetenskapsprogrammet</li> <li>Tyska</li> <li>Antagen</li> <li>Tacka ja Avstå plats × Visa mer</li> </ul> | Kontakta din SYV                            | Avstå plats | <ul> <li>Avstå plats. När du avstår en antagen plats ska du</li> <li>Avstå plats. När du avstår en antagen plats<br/>måste du uppge varför du inte vill ha platsen. I<br/>vissa fall får din studie- och yrkesvägledare ett<br/>meddelande och måste godkänna att du avstår<br/>din antagna plats.</li> <li>Tänk på att om du avstår en antagen plats kan<br/>du stå utan gymnasieplats!</li> </ul> |

# Förklaring av status vid slutlig antagning

| Antagen                       | Du är antagen                                                                                                    |
|-------------------------------|----------------------------------------------------------------------------------------------------|
| Antagen (Beviljad dispens)    | Du är antagen efter beviljad dispens i engelska                                                                                                    |
| Antagen plats avstådd         | Du har avstått din antagna plats                                                                                                    |
| Ej aktuell                    | Du har avstått erbjuden eller antagen plats på högre val och prövas därför inte                                                                                                    |
| Ej behandlad                  | Ditt omval är inte behandlat ännu                                                                                                    |
| Ej behandlad estetisk variant | Ditt val med estetisk variant är inte behandlat ännu                                                                                                    |
| Ej behandlad idrott           | Ditt val med idrott är inte behandlat ännu                                                                                                    |
| Ej behörig                    | Du saknar betyg i något eller några av de ämnen som krävs för utbildningen                                                                                                    |
| Ej beslutad                   | Beslut om mottagande till sökt kommun är ännu inte klart                                                                                                    |
| Ej erbjuden plats             | Du är inte antagen eftersom du inte är placerad på IB eller på ett individbaserat IM                                                                                                    |
| Ej mottagen                   | Du är inte mottagen som sökande och därmed inte prövad i antagningen                                                                                                    |
| Ej mottagen, Flytt pågår      | Du är inte mottagen som sökande men du har anmält flytt till Fyrbodals <u>antagningsområde</u> och ditt val är inte behandlat ännu. Om du inte<br>längre ska flytta och vill avstå valet ska du kontakta din studie- och yrkesvägledare eller Antagning Fyrbodal |
| Ej uttagen estetisk variant   | Du är inte antagen eftersom du inte är uttagen till estetisk variant                                                                                                    |
| Ej uttagen till idrott        | Du är inte antagen eftersom du inte är uttagen till idrotten                                                                                                    |
| Erbjuden plats                | Du är erbjuden plats                                                                                                    |

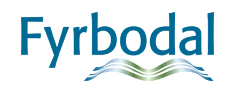

#### UPPROP

Information om uppropstid på utbildningen du är antagen på hittar du under *Mitt gymnasieval*. Om du inte kan komma på uppropsdagen **måste du ta kontakt med skolan och meddela detta**.

Här hittar du också kontaktuppgifter till din studie- och yrkesvägledare och till din nuvarande skola. Om du är osäker på något kring din gymnasieansökan, ta kontakt med din studie- och yrkesvägledare. Du kan även hitta mer information på <u>www.soktillgymansiet.se</u>

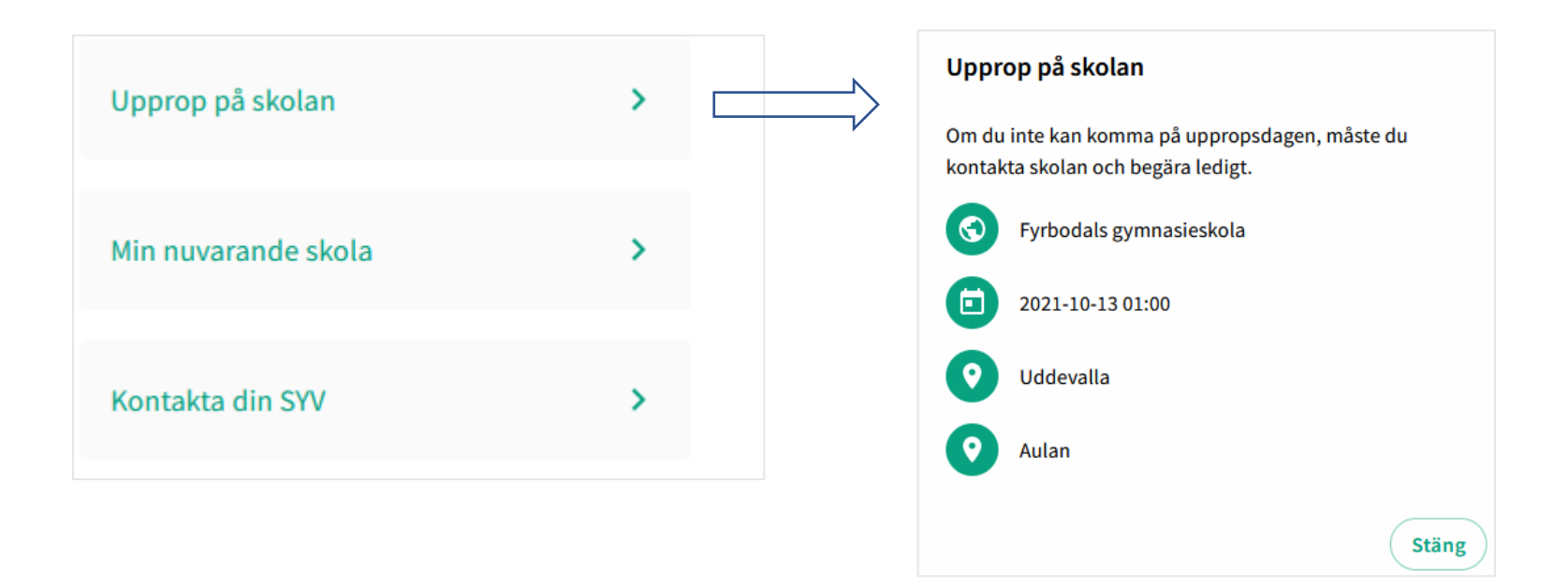

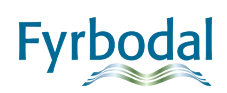